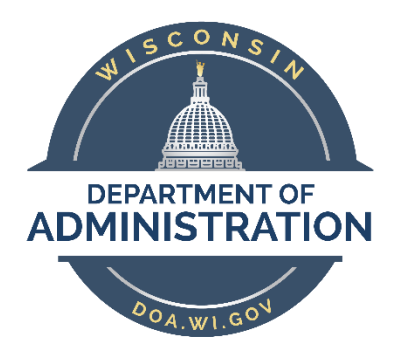

## State of Wisconsin Department of Administration

# State Employee Roster Query

### Purpose

This job aid demonstrates how to search for an employee and their history with the State of Wisconsin using the Roster Query in PeopleSoft HCM.

## Contents

| ning the Query2 |
|-----------------|
|-----------------|

## Running the Query

Begin by navigating to the State Employee Roster Query.

## Workforce Administrator Home Page > Human Resources Dashboard > Reports & Queries Tile > Roster Query

OR

### NavBar > Reporting Tools > Query Viewer or Query Manager > WI\_HR\_PER\_ROSTER\_QRY

If you're using Query Viewer or Query Manager, choose to run the query in HTML

#### 1. Enter the search criteria

- a. Last Name
- b. First Name
- c. SSN
- d. %Previous Name%

| WI_HR_PER_ROSTER_QRY - Roster with Personal Data |  |  |  |  |  |  |  |  |  |  |  |
|--------------------------------------------------|--|--|--|--|--|--|--|--|--|--|--|
| Last Name                                        |  |  |  |  |  |  |  |  |  |  |  |
| First Name                                       |  |  |  |  |  |  |  |  |  |  |  |
| SSN                                              |  |  |  |  |  |  |  |  |  |  |  |
| %Previous Name%                                  |  |  |  |  |  |  |  |  |  |  |  |
| View Results                                     |  |  |  |  |  |  |  |  |  |  |  |

To search using either a partial Last Name or partial SSN use the % symbol

**Example:** To search for employees with a last name that starts with SMI enter **SMI%**.

Always use the % symbol before and after the previous last name to ensure all records are found

Previous names from the former OSER Roster will show as the former last name(s) only. Name changes that occurred within PeopleSoft will show as the entire former name including last, first and MI. This information will populate with any name change that has been made in the system.

 You can export your results from this view by clicking on the option you want to export to. This will only export the results as seen on this page – it will not export transaction records for each employee listed.

| WI_HR_PER     | _ROSTER_QRY - Roster          | with Personal Data           |                |            |                        |                                                                                                    |       |        |              |                       |
|---------------|-------------------------------|------------------------------|----------------|------------|------------------------|----------------------------------------------------------------------------------------------------|-------|--------|--------------|-----------------------|
|               |                               |                              |                |            |                        |                                                                                                    |       |        |              |                       |
| Last Na       | ime SMITH                     |                              |                |            |                        |                                                                                                    |       |        |              |                       |
| First Na      | ime DE%                       |                              |                |            |                        |                                                                                                    |       |        |              |                       |
| \$            | ISN                           |                              |                |            |                        |                                                                                                    |       |        |              |                       |
| Schweizum Nam | 100                           |                              |                |            |                        |                                                                                                    |       |        |              |                       |
| Man Dearba    |                               |                              |                |            |                        |                                                                                                    |       |        |              |                       |
| View Results  |                               |                              |                |            |                        |                                                                                                    |       |        |              |                       |
| Download resu | its in : Excel SpreadSheet CS | SV Text File XML File (9 kb) |                |            |                        |                                                                                                    |       |        |              |                       |
| View All      |                               |                              |                |            |                        |                                                                                                    |       |        |              | First 1-27 of 27 Last |
| Row           |                               | Name                         | Previous Names |            | Company Seniority Date |                                                                                                    | \$ 8N | Gender | Ethnic Group | Disability            |
| 1             | SMITH,DE                      |                              |                | 01/01/1900 |                        | Sector 12                                                                                                    |       |        |              |                       |
| 2             | SMITH, DS                     |                              |                | 03/27/2000 |                        | THE R. LEWIS CO., LANSING MICH.                                                                                                    |       | M      | W            | Y                     |
| 3             | SMITH, DE                     |                              |                | 03/27/2000 |                        | And and a second second second second second second second second second second second second second second se                                                                                                    |       | M      | 5            |                       |
| 4             | SMITH, DS                     |                              |                | 08/01/1955 |                        | 10 March 10                                                                                                    |       |        |              |                       |
| 5             | SMITH,DE                      |                              |                | 10/31/2005 |                        | Contract of                                                                                                    |       | F      | В            |                       |
| 8             | SMITH, DB                     |                              |                | 10/31/2005 |                        | C HOW NO                                                                                                    |       | F      | 1            | 0                     |
| 7             | SMITH.DE                      |                              |                | 07/17/1980 |                        | Contraction of the local division of the local division of the loc |       | F      | 5            |                       |
| 8             | SMITH, DE                     |                              |                | 01/01/1900 |                        | Contraction of the local distance of the local distance of the loc |       |        |              |                       |
| 9             | SMITH, DE                     |                              |                | 01/01/1900 |                        | and a second second                                                                                                    |       |        |              |                       |
| 10            | SMITH,D8                      |                              |                | 11/09/2009 |                        | and the second second s |       | F      | 8            | 0                     |
| 11            | SMITH,DE                      |                              |                | 01/01/1900 |                        | and the second second                                                                                                    |       |        |              |                       |
| 12            | SMITH, D6                     |                              |                | 01/13/1992 |                        | and the second second                                                                                                    |       | F      | 5            | 0                     |
| 13            | SMITH, DE                     |                              |                | 01/01/1900 |                        | the state of the                                                                                                    |       |        |              |                       |
| 14            | SMITH, DE                     |                              |                | 04/12/2021 |                        | A REAL PROPERTY.                                                                                                    |       | F      | W            |                       |
| 15            | SMITH.DE                      |                              |                | 01/01/1900 |                        |                                                                                                    |       | F      | 1            |                       |
| 18            | SMITH, DE                     |                              |                | 04/26/2021 |                        | Concession 1                                                                                                    |       | F      | в            |                       |
| 17            | SMITH, DE                     |                              |                | 03/26/1990 |                        | and the second second se                                                                                                    |       | F      | W            |                       |
| 18            | SMITH, D6 Million             |                              |                | 03/28/1990 |                        | Contraction of the local distribution of the local distribution of the |       | F      | 5            |                       |
| 19            | SMITH,DE                      |                              | SMITH,LARUSH   | 10/08/1990 |                        | an Paris a                                                                                                    |       | F      | 3            |                       |
| 20            | SMITH, Di                     |                              |                | 08/09/2020 |                        | ADM DOWN                                                                                                    |       | F      | W            |                       |
| 21            | SMITH, DE                     |                              |                | 08/30/2014 |                        | the second second                                                                                                    |       | 8      | 8            |                       |
| 22            | SMITH, D8                     |                              |                | 08/30/2014 |                        | THE PARTY OF                                                                                                    |       | F      | 1            | 0                     |
| 23            | SMITH, DE                     |                              |                | 01/03/2011 |                        | 1.0.00 100                                                                                                    |       | M      | 8            |                       |
| 24            | SMITH, DB                     |                              |                | 01/01/1900 |                        | and the second second s |       |        |              |                       |
| 20            | SMITH, Dr                     |                              |                | 01/01/1900 |                        | at the said                                                                                                    |       |        | -            |                       |
| 28            | SMITH, Den                    |                              |                | 03/14/19/7 |                        | 1.1.1.1.1                                                                                                    |       | M      | 0            | 0                     |
| 41            | SMITHUE                       |                              |                | 07/00/2021 |                        |                                                                                                    |       | r      | VV           |                       |

- 3. To export individual transaction records for a specific employee, click on their SSN here and you can export to Excel later.
- 4. A new browser window will open and include the transaction records for the specific employee. Each transaction (Reason Description) should be listed in chronological order from newest to oldest.
- 5. If an employee has many rows of transactions, they may roll over onto additional pages. To view more pages, click on the arrows next to the row numbers above the top right of the results.

| ew All            |                           |               |                           |                |                          |          |                                  |                   |              |                       |                             |                                |           |                            | Firs       | 2 1-30 0F 30 Las |
|-------------------|---------------------------|---------------|---------------------------|----------------|--------------------------|----------|----------------------------------|-------------------|--------------|-----------------------|-----------------------------|--------------------------------|-----------|----------------------------|------------|------------------|
| Row Employee Name | Empl Record Buelnese Unit | Department ID | Department ID Description | Comp Rate Code | Comp Rate Employee Clase | Job Code | Job Code Description             | Salary Admin Plan | Salary Grade | Effective Date        | Sequence Action Description | Reason Description             | Term Date | Eligibility Config Field 1 | FLSA Statu | .e Officer Code  |
| SMITH,DE          | 0 39600                   | 1014030300    | Structures Design Unit A  | NAHRLY         | 28.340000 PRM            | 25955    | TRANSPORTATION SPECIALIST-ADV    | 14                | 13           | 01/03/2021 12:00:00AM | 0 Pay Rate Change           | General Wage Adjustment        |           | 30                         | x          | N                |
| SMITH, DE         | 0 39500                   | 1014030300    | Structures Design Unit A  | NAHRLY         | 27.780000 PRM            | 25965    | TRANSPORTATION SPECIALIST-ADV    | 14                | 13           | 01/06/2020 12:00:00AM | 0 Pay Rate Change           | General Wage Adjustment        |           | 30                         | X          | N                |
| SMITH,DE          | 0 39500                   | 1014030300    | Structures Design Unit A  | NAHRLY         | 27.230000 PRM            | 25965    | TRANSPORTATION SPECIALIST-ADV    | 14                | 13           | 06/30/2019 12:00:00AM | 0 Position Change           | Update Supervisor Level        |           | 30                         | x          | N                |
| SMITH, DE         | 0 39500                   | 1014030300    | Structures Design Unit A  | NAHRLY         | 27.230000 PRM            | 25965    | TRANSPORTATION SPECIALIST-ADV    | 14                | 13           | 01/06/2019 12:00:00AM | 0 Pay Rate Change           | General Wage Adjustment        |           | 30                         | x          | N                |
| SMITH,DE          | 0 39500                   | 1014030300    | Structures Design Unit A  | NAHRLY         | 28.690000 PRM            | 25988    | TRANSPORTATION SPECIALIST-ADV    | 14                | 13           | 08/24/2018 12:00:00AM | 0 Pay Rate Change           | General Wage Adjustment        |           | 30                         | ×          | N                |
| SMITH, DE         | 0 39500                   | 1014030300    | Structures Design Unit A  | NAHRLY         | 28.160000 PRM            | 25988    | TRANSPORTATION SPECIALIST-ADV    | 14                | 13           | 04/01/2018 12:00:00AM | 0 Position Change           | Title Change                   |           | 30                         | ×          | N                |
| SMITH.DE          | 0 39500                   | 1014030300    | Structures Design Unit A  | NAHRLY         | 28.160000 PRM            | 25988    | ENG SPECIALIST-TRANSPR-ADV       | 14                | 13           | 03/04/2018 12:00:00AM | 0 Position Change           | Location Change                |           | 30                         | ×          | N                |
| SMITH, DE         | 0 39500                   | 1014030300    | Structures Design Unit A  | NAHRLY         | 28.160000 PRM            | 25968    | ENG SPECIALIST-TRANSPR-ADV       | 14                | 13           | 11/28/2015 12:00:00AM | 0 Data Change               | Conversion                     |           | 30                         | x          | N                |
| SMITH, DE         | 395                       | 100           |                           |                | 28.152000 01             | 25965    | ENG SPECIALIST-TRANSPR-ADV       | 14                | 13           | 08/28/2015 7:00:00AM  | 0 PER-62                    | REALLOCATION                   |           | 09                         |            |                  |
| 0 SMITH,DE        | 395                       | 100           |                           |                | 25.160000 01             | 25965    | ENG SPECIALIST-TRANSPR-ADV       | 14                | 13           | 05/28/2015 7:00:00AM  | 0 SAL-44                    | PAY PLAN INCREASE              |           | 09                         |            |                  |
| 1 SMITH,DE        | 395                       | 100           |                           |                | 28.152000 01             | 25965    | ENG SPECIALIST-TRANSPR-ADV 2     | 14                | 13           | 05/29/2014 7:00:00AM  | 0 SAL-44                    | PAY PLAN INCREASE              |           | 09                         |            |                  |
| 2 SMITH, DE       | 395                       | 100           |                           |                | 25.893000 01             | 25965    | ENG SPECIALIST-TRANSPR-ADV 2     | 14                | 13           | 03/23/2014 7:00:00AM  | 0 SAL-50                    | Discretionary Equity/Retention |           | 09                         |            |                  |
| 3 SMITH,DE        | 395                       | 100           |                           |                | 24.500000 01             | 25985    | ENG SPECIALIST-TRANSPR-ADV 2     | 14                | 13           | 08/30/2013 7:00:00AM  | 0 SAL-99                    | SALARY CORRECTION              |           | 09                         |            |                  |
| 4 SMITH.DE        | 395                       | 100           |                           |                | 24.257000 01             | 25985    | ENG SPECIALIST-TRANSPR-ADV 2     | 14                | 08           | 04/25/2010 7:00:00AM  | 0 SAL-41                    | UNION CONTRACT INC             |           | 6                          |            |                  |
| 5 SMITH.DE        | 395                       | 100           |                           |                | 23.083000 01             | 25985    | ENG SPECIALIST-TRANSPR-ADV 2     | 14                | 28           | 03/15/2009 7:00:00AM  | 0 SAL-10                    | RECLASS                        |           | 6                          |            |                  |
| 6 SM/TH.DE        | 395                       | 100           |                           |                | 21.429000 01             | 25105    | ENG TECHNICIAN-TRANSPR-ADV 2     | 08                | 15           | 10/12/2008 7:00:00AM  | 0 SAL-41                    | UNION CONTRACT INC             |           | 6                          |            |                  |
| 7 SM/TH,DE        | 395                       | 100           |                           |                | 20.829000 01             | 25105    | ENG TECHNICIAN-TRANSPR-ADV 2     | 08                | 15           | 07/08/2008 7:00:00AM  | 0 SAL-41                    | UNION CONTRACT INC             |           | 6                          |            |                  |
| 8 SMITH, DE       | 395                       | 100           |                           |                | 20.822000 01             | 25105    | ENG TECHNICIAN-TRANSPR-ADV 2     | 05                | 15           | 06/08/2008 7:00:00AM  | 0 SAL-41                    | UNION CONTRACT INC             |           | 6                          |            |                  |
| 9 SMITH,DE        | 395                       | 100           |                           |                | 20.217000 01             | 25105    | ENG TECHNICIAN-TRANSPR-ADV 2     | 05                | 15           | 04/01/2007 7:00:00AM  | 0 SAL-41                    | UNION CONTRACT INC             |           | 6                          |            |                  |
| 0 SMITH,DE        | 395                       | 100           |                           |                | 19.772000 01             | 25105    | ENG TECHNICIAN-TRANSPR-ADV 2     | 05                | 15           | 05/25/2005 7:00:00AM  | 0 SAL-41                    | UNION CONTRACT INC             |           | 6                          |            |                  |
| 1 SMITH,DE        | 395                       | 100           |                           |                | 19.123000 01             | 25105    | ENG TECHNICIAN-TRANSPR-ADV 2     | 05                | 15           | 05/14/2008 7:00:00AM  | 0 SAL-41                    | UNION CONTRACT INC             |           | 6                          |            |                  |
| 2 SMITH, DE       | 395                       | 100           |                           |                | 17.749000 01             | 25105    | ENG TECHNICIAN-TRANSPR-ADV 2     | 08                | 15           | 07/24/2005 7:00:00AM  | 0 SAL-41                    | UNION CONTRACT INC             |           | 6                          |            |                  |
| 3 SMITH.DE        | 395                       | 100           |                           |                | 17,127000 01             | 25105    | ENG TECHNICIAN-TRANSPR-ADV 2     | 08                | 15           | 03/20/2005 8:00:00AM  | 0 PER-21                    | REINSTATE SAME UNIT            |           | 6                          |            |                  |
| 4 SMITH, DEILE    | 395                       | 100           |                           |                | 17.075000 01             | 25104    | ENG TECHNICIAN-TRANSPR-ADV       | 08                | 14           | 03/19/2005 8:00:00AM  | 0 PER-111                   | REINSTATE DEPT                 |           | 8                          |            |                  |
| 5 SMITH,DE        | 395                       | 100           |                           |                | 17.075000 01             | 25104    | ENG TECHNICIAN-TRANSPR-ADV       | 08                | 14           | 07/13/2003 7:00:00AM  | 0 SAL-11                    | REALLOCATION                   |           | 6                          |            |                  |
| 6 SMITH,DE        | 395                       | 100           |                           |                | 17.075000 01             | 25962    | ENGINEERING SPEC-TRANSPR-JOURNEY | 14                | 23           | 05/18/2003 7:00:00AM  | 0 SAL-41                    | UNION CONTRACT INC             |           | 6                          |            |                  |
| 7 SMITH,DE        | 395                       | 100           |                           |                | 18.168000 01             | 25952    | ENGINEERING SPEC-TRANSPR-JOURNEY | 14                | 23           | 04/07/2002 8:00:00AM  | 0 SAL-10                    | RECLASS                        |           | 6                          |            |                  |
| 8 SMITH DE        | 395                       | 100           |                           |                | 15.202000 01             | 25901    | ENGINEERING SPEC-TRANSPR         | 14                | 22           | 10/07/2001 7:00:00AM  | 0 SAL-41                    | UNION CONTRACT INC             |           | 0                          |            |                  |
| 9 SMITH DE        | 395                       | 100           |                           |                | 14.237000 01             | 25901    | ENGINEERING SPEC-TRANSPR         | 14                | 22           | 04/08/2001 7:00:00AM  | 0 SAL-41                    | UNION CONTRACT INC             |           | 6                          |            |                  |
| 0 SMITH DE        | 395                       | 100           |                           |                | 13.273000 01             | 25981    | ENGINEERING SPEC-TRANSPR         | 14                | 22           | 12/31/2000 8:00:00AM  | 0 SAL-41                    | UNION CONTRACT INC             |           | 6                          |            |                  |
| 1 SMITH DE        | 395                       | 100           |                           |                | 13.141000.01             | 25981    | ENGINEERING SPEC-TRANSPR         | 14                | 22           | 10/08/2000 7:00:00AM  | 0 SAL-41                    | UNION CONTRACT INC             |           | 8                          |            |                  |
| 2 SMITH DE        | 395                       | 100           |                           |                | 13.050000.01             | 25981    | ENGINEERING SPEC-TRANSPR         | 14                | 22           | 09/28/2000 7:00:00AM  | 0 SAL-01                    | PROBATION INCREASE             |           | 8                          |            |                  |
| 3 SMITH DE        | 395                       | 100           |                           |                | 12 689000 01             | 25981    | ENGINEERING SPEC-TRANSPR         | 14                | 22           | 07/02/2000 7:00:00AM  | 0 SAL-41                    | UNION CONTRACT INC             |           | 6                          |            |                  |
| 4 SMITH DE        | 395                       | 100           |                           |                | 12 543000 01             | 25961    | ENGINEERING SPECITRANSPR         | 14                | 22           | 05/21/2000 7:00:00AM  | 0 541-41                    | UNION CONTRACT INC             |           | 6                          |            |                  |
| 5 SMITH DE        | 395                       | 100           |                           |                | 12 418000 01             | 25961    | ENGINEERING SPECITRANSPR         | 14                | 22           | 03/27/2000 8:00:00AM  | 0 PER-10                    | ORIGINAL PERMANENT             |           | 0                          |            |                  |
| A SMITH DO        | 0 20500                   | 1014020200    | Structures Design Link A  | NALIDIV        | 28 140000 PPM            | 25055    | ENG SPECIALIST TRANSPRATM        | 14                | 12           | 02/27/2000 12:00:00AM | 0 Him                       | Conversion                     |           | 30                         | ×          | M                |

6. You can export your results from this view by clicking on the option you want to export to. This will export the results as seen on this page – it will export transaction records for the specific employee listed. Typically, you will want to export to Excel.

- 7. Additional Information:
  - Due to differences in fields and data between the legacy system and PeopleSoft some fields may be blank, and some field data may be different depending on when the transaction occurred. For a complete listing of current (PeopleSoft) Action Descriptions and Reason Descriptions see the <u>Action/Action Reason Job Aid</u>.
  - UW data was included in the data brought into PeopleSoft from the legacy system but will not be included in transactions from this point forward. UW employment history should always be verified with UW System.
  - Contingent Workers are not included in the query results.
  - Effective dates for any type of termination will be different between PeopleSoft rows and legacy rows. For legacy terminations, the effective date was the last day the employee was on payroll. For terminations in PeopleSoft, the effective date is the day after the employee's last day on payroll. For calculations such as reinstatement eligibility or adjustments to continuous service, one day should be subtracted from the effective date of any PeopleSoft termination